ПАМЯТКА к «Единой карте школьника»

(далее – «Карта»), с помощью которой удобно проходить в школу и оплачивать покупки в школьной столовой. Детализацию питания, меню, историю проходов, и прочую информацию, связанную с обучением Вы можете посмотреть в личном кабинете на портале «Петербургское образование»:

https://petersburgedu.ru

# КАК ПОЛЬЗОВАТЬСЯ КАРТОЙ

Для прохода в школу нужно приложить Карту к считывателю турникета и осуществить проход после разрешающего сигнала. Для оплаты покупок в школьный столовой необходимо приложить Карту к считывателю терминала, и сумма спишется автоматически.

При использовании Карты запрещается:

- Сгибать и ломать Карту
- Допускать намокание Карты и хранить карту во влажных местах
- Подвергать Карту механическим и электромагнитным воздействиям
- Прокалывать Карту, делать какие-либо прорези и отверстия
- Передавать Карту для использования другим учащимся и сторонним лицам

### ВАЖНАЯ ИНФОРМАЦИЯ

Первый выпуск Карты является бесплатным. В случаях утери Карты или утраты по иной причине (повреждения или передаче другим лицам) повторное изготовление новой Карты является платным.

## ВОССТАНОВЛЕНИЕ КАРТЫ

- В случае утраты Карты необходимо срочно обратиться к ответственному сотруднику школы для блокировки.
- После того как утраченная Карта заблокирована, ответственный сотрудник школы выдает новую Карту, которую необходимо оплатить в течение 10 дней (в случае неоплаты в указанный период – Карта автоматически блокируется).
- Оплатить новую Карту можно через систему «Сбербанк Онлайн», платежные терминалы ПАО «Сбербанк», интернет банк «Банк Санкт-Петербург», мобильное приложение и платежные терминалы ПАО «Банк Санкт-Петербург» (картой любого банка без комиссии), или на сайте «Моя школа» https://myschool.spb.ru

ЧЕРЕЗ СБЕРБАНК Сервис Сбербанк Онлайн

- 1. Выберите раздел "Платежи и переводы"
- 2. В строке поиска введите ИНН или наименование Комбината питания

ЧЕРЕЗ БАНК САНКТ-ПЕТЕРБУРГ Сервис "Интернет банк"

- 1. Выберите раздел "Платежи и переводы"
- 2. В строке поиска введите ИНН или наименование Комбината питания

3. Выберите услугу Комбината питания, введите лицевой счет, сумму и подтвердите платеж

Мобильное приложение Сбербанк Онлайн

- 1. Выберите раздел "Платежи и переводы"
- 2. В поисковой строке введите ИНН или наименование Комбината питания
- Выберите услугу Комбината питания, введите лицевой счет, сумму и подтвердите платеж

### Платежный терминал

- 1. Выберите раздел "Оплатить услуги"
- Выберите раздел "Образование", далее "Школы" -> "Питание школьников"
- Выберите иконку Комбината питания выберите услугу, введите лицевой счет, внесите сумму и подтвердите платеж

### В офисах банка

- 1. Предоставьте реквизиты комбината сотруднику питания (ИНН, р/счет, БИК), номер лицевого счета
- 2. Назовите услугу и сумму
- 3. Проведите оплату

Получить подробную информацию об использовании Карты можно по телефону 8-800-333-91-00

3. Выберите услугу Комбината питания, введите лицевой счет, сумму и подтвердите платеж

Мобильное приложение

- 1. Выберите раздел "Оплатить услугу"
- 2. В строке поиска введите ИНН или наименование Комбината питания
- 3. Выберите услугу Комбината питания, введите лицевой счет, сумму и подтвердите платеж

Платежный терминал (картой любого банка без комиссии)

- 1. Выберите раздел "Оплатить услуги"
- Выберите раздел "Образование", далее "Школы" -> "Питание школьников"
- Выберите иконку Комбината питания выберите услугу, введите лицевой счет, внесите сумму и подтвердите платеж